# **T** Socialförvaltningen

*Datum* 2023-04-18

# Underlag för dokument till

# HSV förflytta journaler, "registrera avliden "avsluta, återöppna

**OBS**! När en patient ska flytta mellan boenden, eller om en patient byter insats från växelvård/korttidsboende till ordinärt eller särskilt boende behöver du **inte** avsluta hela HSL-journalen. Det enda som behöver avslutas är HSL-uppdraget.

## Flytta HSL-journal/Låt journalen vila

Vissa journaler kan du behöva göra tillgänglig för andra användare i andra verksamheter. Det kan vara att patienten byter boendeform från korttidsboende till särskilt boende eller att patient byter till annat boende. När Patienter har växelvård och inte har HSL i ordinärt boende, ska dessa flytas till vilande journaler

> Rutinen för flytt av journal från en enhet till en annan enhet: 1) Enheten som patient flyttar från stänger ner HSL-uppdragen som är aktuella på enheten /utförare
> 2) Enheten som patient flyttar från flyttar journalen till den enhet som nu är aktuell.

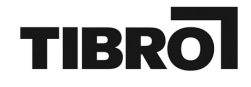

3) Vid växelvård (där inte HSL i ordinärt boende finns beslutas) flyttas patient till Vilande journaler och hämtas upp när ny period för växelvård påbörjas alternativt om särskilt boende blir aktuellt

# OBS! Kom ihåg att avsluta HSL-uppdragen som finns på din verksamhet innan du flyttar journalen.

Du kan då flytta en journal genom att klicka på "Journal" och sen "Ändra organisation".

| m                        |                                                                                       |
|--------------------------|---------------------------------------------------------------------------------------|
| Ę                        | 3                                                                                     |
| Q                        | Journal 🖉 Ändra organisation 🖻 Öppna avslutad journal 🖑 Spärra information            |
| <0                       |                                                                                       |
| Tostaro Mary             | Patient<br>Testare Mary, 360311-TF87                                                  |
| 105tare (viary           |                                                                                       |
| Testenhet 1              | Id                                                                                    |
| Auliden 2022 12 07       | 652                                                                                   |
| Aviacii 2022-12-07       | Period                                                                                |
|                          | 2022-09-07 - 2022-12-07                                                               |
| PATIENTMENY              |                                                                                       |
|                          | Avslutsorsak                                                                          |
| Hälsoplan                | Kunu nyttat nan boendet                                                               |
| Senast dokumenterat      | Organisation                                                                          |
| Att göra                 | Testenhet 1                                                                           |
| Attgora                  | Signerad av: Marie Eidstrand (Maei), SAF.Sjuksköterska, Testenhet 1, 2022-12-07 13:13 |
| Åtgärder                 |                                                                                       |
| ICF-dokumentation        |                                                                                       |
| Annan dokumentation      |                                                                                       |
|                          |                                                                                       |
| Bedomningsverktyg        |                                                                                       |
| Infogade dokument        |                                                                                       |
| Vårdbegäran              |                                                                                       |
| Ej registrerade åtgärder |                                                                                       |
| HSL-uppdrag              |                                                                                       |
| Samtycke                 |                                                                                       |
| lournal                  |                                                                                       |

Välj organisation Vilande journaler.

Klicka på Spara.

| Ľ | J |
|---|---|

| ntöversikt:Journal   |                     |  |
|----------------------|---------------------|--|
| \$                   |                     |  |
| 20                   | <b>Journal</b>      |  |
|                      | Aftora organisation |  |
| Testare Mary         | Patient             |  |
| Testenhet 1          |                     |  |
| Avliden 2022-12-07   | Värdgivare *        |  |
|                      | Haninge Kommun      |  |
| TIENTMENY            | Organisation *      |  |
| Isoplan              | Vilande journaler   |  |
| nast dokumenterat    |                     |  |
| göra                 |                     |  |
| örder                |                     |  |
|                      |                     |  |
| -dokumentation       |                     |  |
| nan dokumentation    |                     |  |
| dömningsverktyg      |                     |  |
| ogade dokument       |                     |  |
| rdbegäran            |                     |  |
| egistrerade åtgärder |                     |  |
| L-uppdrag            |                     |  |
|                      | ·                   |  |

#### Hantera HSL-journalen på korttids/växelvård/

Patientansvarig sjuksköterska ansvarar för att patienten journal flyttas över till den enhet patienten ska till.

Patientansvarig ansvarar för att stänga ner HSL-uppdragen som inte bör ligga öppna på enheten /utförare (om de genererar en aktivitet för legitimerad personal eller omvårdnadspersonal.)

Om patienten har Hemsjukvård – låt HSL-uppdrag till Hemvården ligga kvar, planerarna ansvarar då för att pausa åtgärder under tiden patienten är på växelvård.

Gör en bedömning om det finns några utredande eller behandlande åtgärder som ska stängas ner inför överflytten.

Vid överflytt: använd oplanerad åtgärd, behandlande KVÅ-kod GB004 "Patientrelaterad extern information och utbildning".

1

Hur:

- "patienten kommer idag till Korttiden för sedvanlig växelvård"
- "patienten återgår till hemmet efter växelvårdsperiod"

När patientens journal "aktiveras" på den enheten patienten flyttat till hanterar denna patientansvariga sjuksköterskan eventuella utredande/behandlande åtgärder samt fördelar ut HSL-uppdrag.

## Återöppna journal

Du ser att journalen är stängd genom att ikonen blir röd och journalen får ett slutdatum.

Du kan återöppna journalen genom att klicka på Journal och Öppna avslutad journal. När du öppnat journalen behöver du även öppna den tidigare vårdprocessen.

# OBS! Patienten kan bara ha en vårdprocess. I stället för att skapa en ny vårdprocess, återöppna den tidigare!

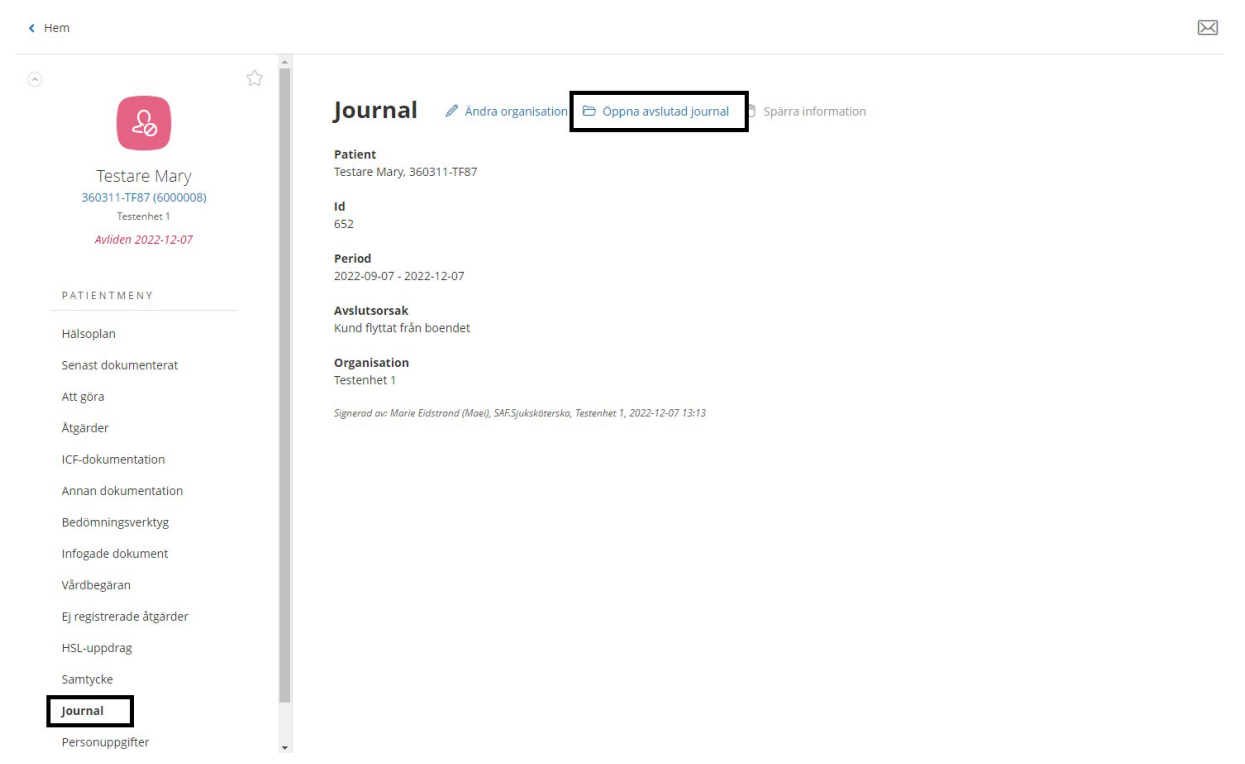

Klicka på Signera för att öppna journalen.

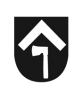

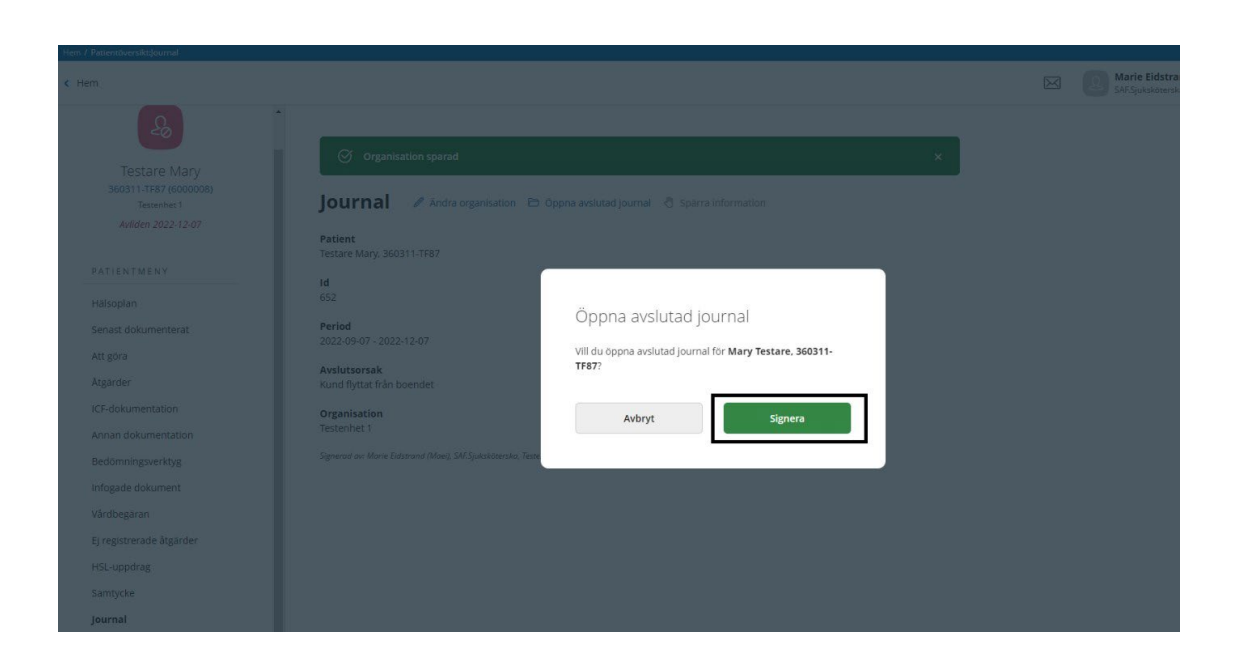

#### Återöppna vårdprocess

Efter att du öppnat återöppnat HSL-journalen behöver du även öppna den stängda vårdprocessen. Du ser att HSL-journalen öppnas, vilket du kan se eftersom ikonen blir blå och en ny period startar för journalen.

Det är nu dags att återöppna vårdprocessen.

**OBS!** En patient ska enbart alltid ha en vårdprocess. Om patient har en stängd vårdprocess behöver du därför öppna den.

Klicka på det blåa personnumret för att komma till vårdprocessen.

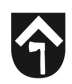

| Hem / Patientöversikt:Journal                                              |                                                                                       |             |                          |
|----------------------------------------------------------------------------|---------------------------------------------------------------------------------------|-------------|--------------------------|
| < Hem                                                                      |                                                                                       | $\boxtimes$ | Marie Eid<br>SAF.Sjuksko |
| 2                                                                          |                                                                                       |             |                          |
| Testane Many<br>360311-TF87 (6000008)<br>Testenhet 1<br>Avliden 2022-12-07 | Journal 🖉 Andra organisation ⊘ Avsluta 🖑 Sparra information                           |             |                          |
| PATIENTMENY                                                                | Patient<br>Testare Mary. 360311-TF87<br>Id                                            |             |                          |
| Halsoplan<br>Senast dokumenterat                                           | 652<br>Period<br>2022-09-07 - tillsvidare                                             |             |                          |
| Att gora<br>Åtgärder                                                       | Organisation<br>Testenhet 1                                                           |             |                          |
| Annan dokumentation                                                        | Signerad av: Marie Eidstrand (Moei), SAF-Sjuksköterska, Testenhet 1, 2022-12-07 13:50 |             |                          |
| Infogade dokument<br>Vårdbegäran                                           |                                                                                       |             |                          |
| Ej registrerade åtgärder<br>HSL-uppdrag                                    |                                                                                       |             |                          |
| Samtycke<br>Journal                                                        |                                                                                       |             |                          |

### Klicka på vårdprocessen.

| Hem / Patientöversikt                             |                                                                                                |                                               |                    |           |                                                       |
|---------------------------------------------------|------------------------------------------------------------------------------------------------|-----------------------------------------------|--------------------|-----------|-------------------------------------------------------|
| < Hem                                             |                                                                                                |                                               |                    | $\square$ | Marie Eidstrand<br>SAF.Sjuksköterska, Test-HSL, Hanin |
| Testare Mary<br>360311-TR7 (600008)<br>Tessenke 1 | Nya värdbegäran<br>Inga att hantera                                                            | <b>Ej registrerat</b><br>Inget att registrera |                    |           |                                                       |
| Avliden 2022-12-07                                | FÖLJA UPP                                                                                      |                                               |                    |           |                                                       |
| PATIENTMENY                                       | Det finns just nu inga planer att följa upp                                                    |                                               |                    |           |                                                       |
| Hälsoplan                                         | VÅRDPROCESSER                                                                                  |                                               |                    |           |                                                       |
| Senast dokumenterat                               | The second second second second                                                                |                                               | 1                  |           |                                                       |
| Att göra                                          | Behov av stöd med omvårdnad samt aktiviteter och delaktighe<br>Period: 2022-09-07 - 2022-12-07 | et enligt biständsbeslut                      | S Historik Id: 685 |           |                                                       |
| Åtgärder                                          |                                                                                                |                                               |                    |           |                                                       |
| ICF-dokumentation                                 |                                                                                                |                                               |                    |           |                                                       |
| Annan dokumentation                               |                                                                                                |                                               |                    |           |                                                       |

Klicka på Öppna avslutad vårdprocess.

| ĵ |
|---|
| - |

| 2                                             | Ċ                                    | Översikt vårdpro |
|-----------------------------------------------|--------------------------------------|------------------|
| Testare Mary                                  | INNEHÅLL                             |                  |
| 360311-TF87 (6000008)<br>Testenhet 1          | Vårdbegäran                          | 2                |
| Behov av stöd med                             | Planerade åtgärder                   | 2                |
| omvårdnad samt<br>aktiviteter och delaktighet | Annan dokumentation                  | 5                |
| enligt biståndsbeslut                         | Bedömningsverktyg                    | *                |
| 2022-09-07 - 2022-12-07                       | Infogade dokument                    | σ.               |
| PROCESSMENY                                   | Utredningsplan                       | 22               |
| Översikt vårdprocess                          | Behandlingsplan                      |                  |
| Utredande åtgärder                            | Oppna avslutad vårdprocess () Histor | rik              |
| Bedöma behov av åtgärder                      |                                      |                  |
| Behandlande åtgärder                          |                                      |                  |
| Följa upp                                     |                                      |                  |
| PATIENTMENY                                   |                                      |                  |

Klicka på Signera.

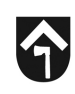

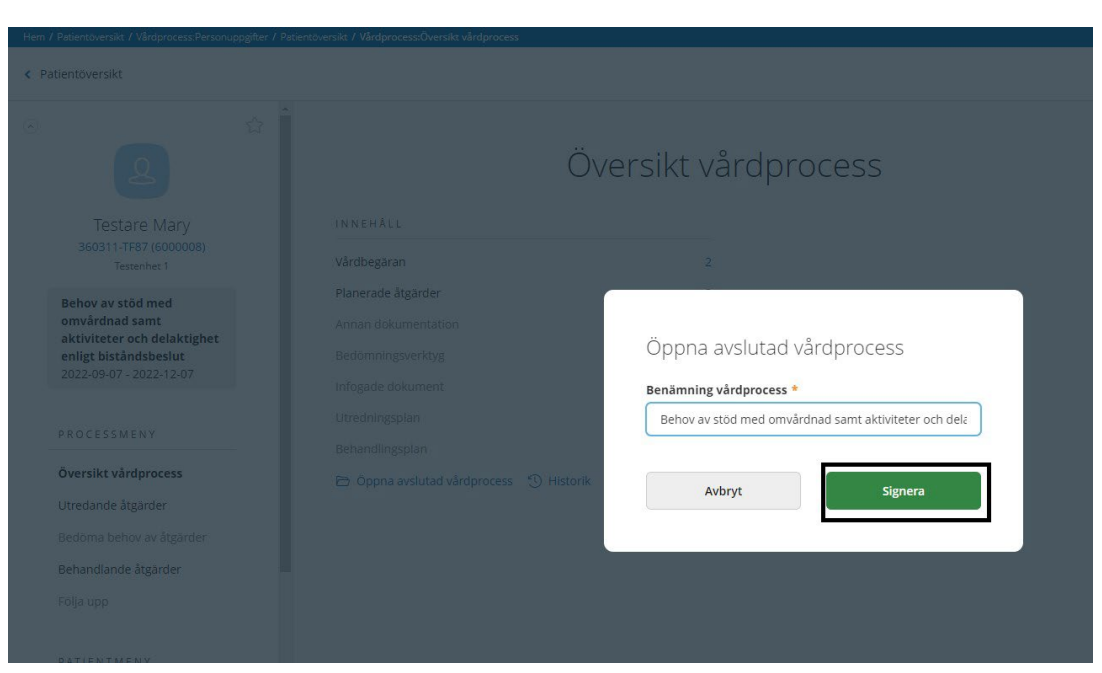

Vårdprocessen är nu öppen.

Observera att alla behandlande och utredande åtgärder samt hsl-uppdrag automatiskt stängts ner när journalen stängts ner.

Du behöver nu gå igenom de för att göra din egen bedömning om någon av de tidigare HSL-uppdragen behöver öppnas upp igen. Säkerställ även att HSL-uppdragen finns på rätt verksamhet (boende).

Klicka på HSL-uppdraget och klicka på Ändra.

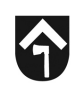

| Översikt värdprocess                           |                                                      |                                                                                                    |
|------------------------------------------------|------------------------------------------------------|----------------------------------------------------------------------------------------------------|
| Utredande åtgärder<br>Bedöma behov av åtgärder | HSL-uppdrag + Lagg till                              |                                                                                                    |
| Behandlande åtgärder                           | Listan är filtrerad. Visar 2 träffar.                | Öppna filter 🗸 🗸                                                                                                |
| Följa upp                                      | Galler from: 2022-12-07                              |                                                                                                    |
| PATIENTMENY                                    |                                                      |                                                                                                    |
| Hälsoplan                                      | Testenheten 1                                        |                                                                                                    |
| Senast dokumenterat                            | 2022-11-25 - 2022-12-07 Besta<br>Ej bekräftad 2022-1 | illningsdatum<br>11-25                                                                                          |
| Att göra                                       | Perior                                               | d                                                                                                    |
| Åtgärder                                       | Testenheten 1                                        | 11-25 - 2022-12-07                                                                                              |
| ICF-dokumentation                              | 2022-10-20 - 2022-12-07 Nuva<br>Ei bekräftad Tester  | r <mark>ande utförarenhet</mark><br>nheten 1                                                                    |
| Annan dokumentation                            | lind                                                 | ragetext                                                                                                    |
| Bedömningsverktyg                              | Saknas                                               | 10                                                                                                    |
| Infogade dokument                              | Atgär                                                | der                                                                                                    |
| Vårdbegäran                                    |                                                      |                                                                                                    |
| VarabeBaran                                    |                                                      | non n diante da la contra de la contra de la contra de la contra de la contra de la contra de la contra de la c |

Säkerställ så rätt organisation/utförare/boende får HSL-uppdraget.

Ändra datum för HSL-uppdraget.

Infoga ev frastext eller komplettera HSL-uppdraget.

#### Klicka på Signera.

| roprocess.mst-upporag                                                                                                    |                                                                                                    |                                                                                                    |                                                                                                   |                                        |             | SAF.Sjuksk                            | öterska, Test-HSL, Haninge Komi | mun    |
|----------------------------------------------------------------------------------------------------|----------------------------------------------------------------------------------------------------|----------------------------------------------------------------------------------------------------|---------------------------------------------------------------------------------------------------|----------------------------------------|-------------|---------------------------------------|---------------------------------|--------|
| Oversikt vårdprocess Utredande åtgarder Bedörna behov av åtgärder                                                                                                    | HSL-uppdrag                                                                                                    |                                                                                                    |                                                                                                   |                                        |             |                                       |                                 |        |
| Behandlande åtgårder<br>Följa upp                                                                                                    | Datum från *<br>2022-12-07                                                                                                    |                                                                                                    | Datum till                                                                                        | 1                                      |             |                                       |                                 |        |
| PATIENTMENY                                                                                                    | Utförare *                                                                                                    |                                                                                                    |                                                                                                   |                                        |             |                                       |                                 |        |
| Hälsoplan                                                                                                    | Uttorarennet                                                                                                    | tern uttorare                                                                                          |                                                                                                   |                                        |             |                                       |                                 |        |
| Senast dokumenterat                                                                                                    | Testenheten 1                                                                                                    | •                                                                                                    |                                                                                                   |                                        |             |                                       |                                 |        |
|                                                                                                    |                                                                                                    |                                                                                                    |                                                                                                   |                                        |             |                                       |                                 | Öpp    |
| Att gora                                                                                                    | Atgarder *                                                                                                    |                                                                                                    |                                                                                                   |                                        |             |                                       |                                 |        |
| Att gora<br>Atgärder                                                                                                    | Atgarder *<br>Benämning/k                                                                                                    | kodtext                                                                                                | Hur                                                                                               | Datum                                  | När         | Återkommande                          | Deleger                         | ring k |
| Att gora<br>Åtgårder<br>ICF-dokumentation                                                                                                    | Atgarder *<br>Benämning/k                                                                                                    | kodtext<br>nning av andningsfun                                                                        | Hur<br>Andningsdjup Andningsmönster And                                                           | Datum<br>2022-11-25 - 2022-12          | Năr<br>2-07 | Aterkommande<br>Varje dag, fram t.o.m | Deleger                         | ring k |
| Att gora<br>Atgarder<br>ICF-dokumentation<br>Annan dokumentation                                                                                                    | Atgarder *<br>Benämning/k                                                                                                    | kodtext<br>nning av andningsfun                                                                        | Hur<br>Andningsdjup Andningsmönster And                                                           | Datum<br>2022-11-25 - 2022-12          | När<br>2-07 | Återkommande<br>Varje dag, fram Lo.m  | Deleger<br>17 december Nej      | ring k |
| Att gara<br>Atgarder<br>ICF-dokumentation<br>Annan dokumentation<br>Bedomningsverktyg                                                                                                 | Atgarder * Benämning/A PD007 Bedon Atgärder vid behov * Atgärder som kan användas                                                                      | kodtext<br>nning av andningsfun                                                                        | Hur<br>Andningsdjup Andningsmönster And                                                           | Datum<br>2022-11-25 - 2022-12          | Năr<br>2-07 | Återkommande<br>Varje dag, fram Lo.m  | Deleger<br>17 december Nej      | ring k |
| Att gora<br>Atgarder<br>ICF-dokumentation<br>Annan dokumentation<br>Bedomningsverktyg<br>Infogade dokument                                                                            | Atgarder * Benämning/A PD007 Bedön Atgärder vid behov * Atgärder som kan användas                                                                      | <b>sodtext</b><br>nning av andningsfun<br>I ett HSL-uppdrag saknas                                     | Hur<br>Andningsdjup Andningsmönster And<br>på denna patient                                       | Datum<br>2022-11-25 - 2022-12          | När<br>2-07 | Återkommande<br>Varje dag, fram Lo.m  | Delegen<br>17 december Nej      | ring k |
| Att gora<br>Atgarder<br>ICF-dokumentation<br>Anan dokumentation<br>Bedomningsverktyg<br>Infogade dokument<br>Vårdbegaran                                                              | Atgarder * Benämning/s PD007 Bedon Atgarder vid behov * Atgarder vid behov * Bifogad utredning/behand                                                  | xodtext<br>nning av andningsfun<br>I ett HSL-uppdrag saknas<br>lingsplan                               | Hur<br>Andningsdjup Andningsmönster And<br>på denna patient                                       | Datum<br>2022-11-25 - 2022-12          | När<br>2-07 | Aterkommande<br>Varje dag, fram Lo.m  | Deleger<br>17 december Nej      | ring k |
| Att gara<br>Atgander<br>ICF-dokumentation<br>Bedomningsverktyg<br>Infogade dokument<br>Vårdbegaran<br>Ej registrerade åtgarder                                                        | Atgarder *<br>Benämning/i<br>PD007 Bedan<br>Atgarder vid behov *<br>Atgarder som kan användas<br>Bifogad utredning/behand<br>Hälsoplan som kan använda | kodtext<br>Inning av andningsfun<br>I ett HSL-uppdrag saknas<br>Iingsplan<br>S i ett HSL-uppdrag sakna | Hur<br>Andningsdjup Andningsmönster And<br>på denna patient:<br>s på denna patient                | Datum<br>2022-11-25 - 2022-12          | Năr         | Aterkommande<br>Varje dag, fram Loum  | 7 december Nej                  | ring k |
| Att gara<br>Atgarder<br>ICF-dokumentation<br>Annan dokumentation<br>Bedomringsverktyg<br>Infogade dokument<br>Vårdbegårran<br>Ej registerarde åtgarder<br>Hist-uppdrag                | Atgarder *<br>Benämning/i<br>PD007 Bedon<br>Atgarder vid behov *<br>Atgarder som kan användas<br>Bifogad utredning/behand<br>Hälsoplan som kan använda | kodtext<br>nning av andningsfun<br>i ett HSL-uppdrag saknas<br>lingsplan<br>s i ett HSL-uppdrag sakna  | Hur<br>Andningsdjup Andningsmönster And<br>på denna patient<br>s på denna patient<br>+ infoga fra | Datum<br>2022-11-25 - 2022-12<br>stext | Năr<br>2.07 | Aterkommande<br>Varje dag, fram Loum  | Deleger<br>17 december Nej      | ring k |
| Att gara<br>Atgarder<br>ICF-dokumentation<br>Annan dokumentation<br>Bedomningsverktyg<br>Infogade dokument<br>Vårdbegaran<br>Ej registrerade åtgarder<br>HSL-uppdrag<br>Ø<br>Sumtycke | Atgarder * Benämning/i PD007 Bedön Atgärder vid behov * Atgarder som kan användas Bifogad utredning/behand Hälsoplan som kan använda                   | kodtext<br>nning av andningsfur<br>i ett HSL-uppdrag saknas<br>lingsplan<br>s i ett HSL-uppdrag sakna  | Hur<br>Andningsdjup Andningsmönster And<br>på denna patient<br>s på denna patient<br>+ Infoga fre | Datum<br>2022-11-25 - 2022-12<br>stext | Năr<br>2.07 | Aterkommande<br>Varje dag, fram Loum  | Deleger<br>17 december Nej      | ring k |

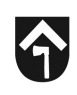

#### Klicka på Signera.

|                                                                                        |                                                       |     | SAF-Sjukskoters |
|----------------------------------------------------------------------------------------|-------------------------------------------------------|-----|-----------------|
|                                                                                        |                                                       |     |                 |
| HSL-uppdrag                                                                            |                                                       |     |                 |
|                                                                                        |                                                       |     |                 |
| Datum från *                                                                           | Betum till                                            |     |                 |
| 2022-12-07                                                                             |                                                       |     |                 |
| Utforare *                                                                             | Signera                                               |     |                 |
| Utforarenhet Extern utforare                                                           | Hsl-uppdraget behöver signeras för att färdigställas. |     |                 |
| Testenheten 1 🗸                                                                        | Kommentar                                             |     |                 |
| Åtgärder *                                                                             |                                                       |     |                 |
| Benämning/kodtext                                                                      |                                                       | När | Återkommande    |
| PD007 Bedömning av andningsfur                                                         |                                                       |     |                 |
| Åtgårder vid behov *                                                                   |                                                       |     |                 |
| Åtgärder som kan användas i ett HSL-uppdrag sa                                         | Avbryt Signera                                        |     |                 |
| Bifogad utredning/behandlingsplan<br>Halsoplan som kan användas i ett HSL-uppdrag säxm | as pa denna patient                                   |     |                 |
| Uppdragstext                                                                           |                                                       |     |                 |
|                                                                                        |                                                       |     |                 |

## När patienten avlider

Tjänstgörande SSK som konstaterar dödsfallet registrerar patienten som avliden. Registrera personen som avliden: Personuppgifter - Ändra – avregistrering- Välj "avliden"-Välj datum då personen avled - spara - under patientens namn i vänstra hörnet kommer det stå "avliden ÅÅ-MM-DD". Detta avslutar dock inte journalen, det går fortfarande dokumentera i journalen. - detta görs av tjänstgörande SSK- När PAS är på plats kontaktar hen berörda parter som varit involverade i patienten för att kolla om alla dokumenterat klart När alla dokumenterat klart skall journalen avslutas "journal "avsluta" välj datum (kan endast välja dagens datum) välj orsak "avliden i kommunens verksamhet".

### Klicka på Personuppgifter.

| < Hem                    |                                                                                               | X | Marie Eidstrand<br>SAE-Sjuksköterska, Test-HSL, Haninge Kommun | E Meny |
|--------------------------|-----------------------------------------------------------------------------------------------|---|----------------------------------------------------------------|--------|
| ·                        | *                                                                                             |   |                                                                |        |
| 2                        | Nya vårdbegäran<br>Inga att hantera                                                           |   |                                                                |        |
| Testare Mary             |                                                                                               |   |                                                                |        |
| Testenhet 1              | FÖLJA UPP                                                                                     |   |                                                                |        |
| PATIENTMENY              | Det finns just nu inga planer att följa upp                                                   |   |                                                                |        |
| Hälsoplan                | VÅRDPROCESSER                                                                                 |   |                                                                |        |
| Senast dokumenterat      | Behov av stöd med omvårdnad samt aktiviteter och delaktighet enligt biståndsbeslut<br>Id: 685 |   |                                                                |        |
| Att göra                 | Period: 2022-09-07 - tillsvidare                                                              |   |                                                                |        |
| Atgärder                 |                                                                                               |   |                                                                |        |
| ICF-dokumentation        |                                                                                               |   |                                                                |        |
| Annan dokumentation      |                                                                                               |   |                                                                |        |
| Bedömningsverktyg        |                                                                                               |   |                                                                |        |
| Infogade dokument        |                                                                                               |   |                                                                |        |
| Vårdbegäran              |                                                                                               |   |                                                                |        |
| Ej registrerade åtgärder |                                                                                               |   |                                                                |        |
| HSL-uppdrag              |                                                                                               |   |                                                                |        |
| Samtycke                 |                                                                                               |   |                                                                |        |
| Journal                  |                                                                                               |   |                                                                |        |
| Personuppgifter          |                                                                                               |   |                                                                |        |

## Klicka på Ändra.

| Hem 7 Patientoversikt:Personuppgifter |                         |                            |
|---------------------------------------|-------------------------|----------------------------|
| < Hem                                 |                         |                            |
| ⊙ ☆ ▲                                 |                         |                            |
| 2                                     | Personuppgifter 🕹 sp    | ara GDPR utdrag 🕞 Skriv ut |
| Testare Mary                          | PERSON NÄRSTÅENDE KONTA | KTER ÖVRIG INFORMATION     |
| 360311-TF87 (6000008)                 |                         |                            |
| Testenhet 1                           | 🖉 Ändra                 |                            |
|                                       | Personnummer            | Telefon 1                  |
| PATIENTMENY                           | 360311-TF87             | Saknas                     |
| Hälsoplan                             | Kundnummer              | Telefon 2                  |
|                                       | 6000008                 | Saknas                     |
| Senast dokumenterat                   |                         |                            |
| Att göra                              | Förnamn                 | E-post                     |
|                                       | Mary                    | Saknas                     |
| Åtgärder                              | Efternamn               | Nyckelkod                  |
| ICF-dokumentation                     | Testare                 | Saknas                     |
| Annan dokumentation                   | Adress                  | Område                     |
|                                       | Rudsjöterassen 2        | Saknas                     |
| Bedomningsverktyg                     | 136 40 Handen           |                            |
| Infogade dokument                     | Portkod                 |                            |
| Vårdbegäran                           | Saknas                  |                            |
| Ej registrerade åtgärder              | <b>Nyckelfri</b><br>Nej |                            |
| HSL-uppdrag                           |                         |                            |
| Samtycke                              |                         |                            |
| lournal                               |                         |                            |

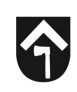

### Välj avregistrering Avliden och välj datum för avregistrering.

#### Klicka på Spara.

| · · · · · · · · · · · · · · · · · · · | •                |                                                      |
|---------------------------------------|------------------|------------------------------------------------------|
|                                       | Gatuadress *     | Postnummer *                                         |
| 2                                     | Rudsjöterassen 2 | 136 40                                               |
| Testare Mary                          | Ort *            | C/O adress                                           |
| 360311-TF87 (600008)<br>Testenhet 1   | Handen           |                                                      |
|                                       | Portkod          | Sekretess                                            |
| PATTENTMENT                           |                  | Sekretessmarkering                                   |
| Hälsoplan                             | Nyckelfri        | Skyddad folkbokföring                                |
| Senast dokumenterat                   |                  | Hemligt telefonnummer                                |
| Att göra                              | Telefon 1        | Telefon 2                                            |
| Åtgärder                              |                  |                                                      |
| ICF-dokumentation                     | E-post           |                                                      |
| Annan dokumentation                   |                  |                                                      |
| Bedömningsverktyg                     |                  |                                                      |
| Infogade dokument                     | Nyckelkod        |                                                      |
| Vårdbegäran                           |                  |                                                      |
| Ej registrerade åtgärder              | Avregistrering   | Avregistrering *                                     |
| HSL-uppdrag                           | Avliden          | <ul> <li>✓</li> <li>2022-12-07</li> <li>☑</li> </ul> |
| Samtycke                              |                  |                                                      |
| Journal                               | <b>•</b>         |                                                      |
|                                       |                  |                                                      |
|                                       |                  | Avbryt Spara                                         |
|                                       | •                |                                                      |

Patienten blir då registrerad som avliden.

| 4 |   |
|---|---|
| L | J |

| Hom / PatientäverriktiPersonupprifter |                    |                                   |
|---------------------------------------|--------------------|-----------------------------------|
| nen 7 Patientoversikurersonuppgitter  |                    |                                   |
| < Hem                                 |                    |                                   |
|                                       | *                  |                                   |
|                                       |                    |                                   |
| <u>ک</u> ا                            | Personuppgifte     | 21 🕹 Spara GDPR utdrag 🖨 Skriv ut |
|                                       | 110                |                                   |
| Testare Mary                          | PERSON NÄRSTÄENDE  | KONTAKTER ÖVRIG INFORMATION       |
| 360311-TF87 (6000008)                 |                    |                                   |
| Testenhet 1                           | / Ändra            |                                   |
| Avliden 2022-12-07                    | Avregistrering     | Telefon 1                         |
|                                       | Avliden 2022-12-07 | Saknas                            |
| PATIENTMENY                           | Personnummer       | Telefon 2                         |
| Hälsoplan                             | 360311-TF87        | Saknas                            |
|                                       | Kundnummer         | E-post                            |
| Senast dokumenterat                   | 6000008            | Saknas                            |
| Att göra                              | Förnamn            | Nyckelkod                         |
| Åtgärder                              | Mary               | Saknas                            |
| ICE-dokumentation                     | Eftornamn          | Områda                            |
|                                       | Testare            | Saknas                            |
| Annan dokumentation                   | 1 days             |                                   |
| Bedömningsverktyg                     | Rudsjöterassen 2   |                                   |
| Infogade dokument                     | 136 40 Handen      |                                   |
| Vårdbegäran                           | Portkod            |                                   |
| tarabegaran                           | Saknas             |                                   |
| EJ registrerade atgarder              | Nyckelfri          |                                   |
| HSL-uppdrag                           | Nej                |                                   |
| Samtycke                              |                    |                                   |

**OBS!** Vad som är viktigt att veta är att journalen och vårdprocessen fortfarande behöver stängas ner. Om du klickar på någon av siffrorna nedan ser du att de fortfarande ligger tills vidare.

**Alternativ 1.** Klicka på det blå personnumret (1) för att komma till förstasidan och se att vårdprocessen ligger öppen (2).

Alternativ 2. Klicka på Hälsoplan (3) för att se att hälsoplanerna ligger öppna.

Alternativ 3. Klicka på Journal (4) för att se att journalen fortfarande är öppen.

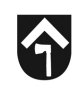

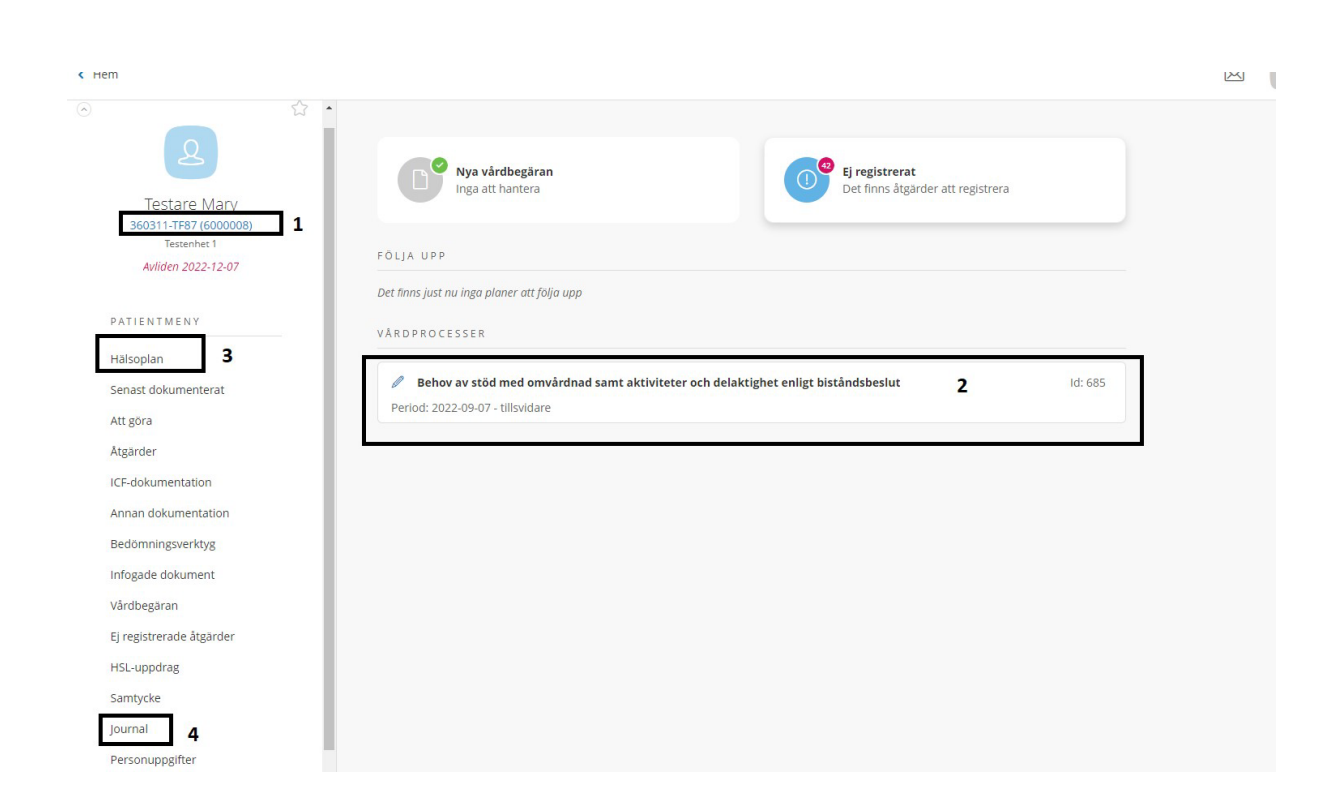

#### Avsluta journal vid om kunden avlider, vid utflytt eller vid hemgång

Observera att allt behöver vara hanterat i patientens journal innan den stängs ner. När du avslutar journalen stängs den och du kommer inte kunna fortsätta dokumentera i journalen. Du kan avsluta en journal bakåt i tiden, dock inte framåt i tiden.

**OBS**! När en patient ska flyttas mellan boenden, eller om en patient byter insats från växelvård/korttidsboende till särskilt boende behöver du **inte** avsluta hela HSL-journalen. Det enda som behöver avslutas är HSL-uppdraget.

SAF.Sjuksköterska, Test-HSL, Haninge Kommun

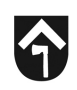

Klicka på journal.

| K Hem       Image: Second second second               | Marie Eidstrand<br>SAF.Siuksköterska, Test-HSL, Haninge Kommun | E Meny |
|----------------------------------------------------------------------------------------------------|----------------------------------------------------------------|--------|
| Constant and the second second s |                                                                |        |
| PATIENTMENY     Dat tins / just nu ling a plann at fd/jo upp       Haboplan     VRDPROCESSER       Sensat dokumenteration     Rehov av stod med onwårdnad samt aktiviteter och delaktighet enligt biständsbeslut     Id: 665       Agarder     Period: 2022/09/07 - tilsvidare     Id: 665       Angarder     Bedomningsverktyg     Id: 665       Bedomningsverktyg     Infogale dokument     Id: 665       Infogale dokument     Ejergistrerade ätgarder     Id: 665       HSL-upprlag     Id: 665     Id: 665                                                                                                    |                                                                |        |

För att avsluta journalen klicka på Avsluta.

| 0                                  |                                                                                                |
|------------------------------------|------------------------------------------------------------------------------------------------|
| 2                                  | Journal 🖉 Andra organisation 🖉 Avsluta 🕴 Sparra information                                    |
| Testare Mary 360311-TF87 (6000008) | Patient<br>Testare Mary, 360311-TF87                                                           |
| Aufiden 2022 12.07                 | 1d<br>652                                                                                      |
| And 1022-12-07                     |                                                                                                |
| PATIENTMENY                        | Period<br>2022-09-07 - tillsvidare                                                             |
| Hälsoplan                          | Organisation                                                                                   |
|                                    | Testenhet 1                                                                                    |
| Senast dokumenterat                | Signeirad vie Malin Torsteindahl (maa), SAKSjotemflowaharehKS, Tosteinheit 1, 2022-09-07 12:30 |
| Att göra                           |                                                                                                |
| Atgärder                           |                                                                                                |
| ICF-dokumentation                  |                                                                                                |
| Annan dokumentation                |                                                                                                |
| Bedomningsverktyg                  |                                                                                                |
| Infogade dokument                  |                                                                                                |
| Vårdbegäran                        |                                                                                                |
| Ej registrerade åtgärder           |                                                                                                |
| HSL-uppdrag                        |                                                                                                |
| Samtycke                           |                                                                                                |
| Journal                            |                                                                                                |
| 5000 - 1000                        |                                                                                                |

Välj avslutsdatum och avslutsorsak.

Klicka på Avsluta.

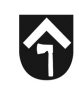

|                                      | Journal                              |
|--------------------------------------|--------------------------------------|
| Testare Mary                         | Avsluta journal                      |
| 360311-TF87 (6000008)<br>Testenhet 1 | Patient<br>Testare Mary, 360311-TF87 |
| Avliden 2022-12-07                   | Avslutsdatum *                       |
| PATIENTMENY                          |                                      |
| Hälsoplan                            | Avslutsorsak *                       |
| Senast dokumenterat                  | - Valj -                             |
| Att göra                             |                                      |
| Atgärder                             |                                      |
| Annan dokumentation                  |                                      |
| Bedömningsverktyg                    |                                      |
| Infogade dokument                    |                                      |
| Vårdbegäran                          |                                      |
| Ej registrerade åtgärder             |                                      |
| Samtycke                             |                                      |
|                                      |                                      |

Du får information att dokumentationen kommer avslutas.

Du behöver även verifiera att du vill avsluta journalen genom att klicka i bocken vid "JA".

Klicka sen på Avsluta.

| Hem / Patientöversikt.journal / Avsluta                                                                                                    |                                                                                                    |                                                                                                    |   |
|----------------------------------------------------------------------------------------------------|----------------------------------------------------------------------------------------------------|----------------------------------------------------------------------------------------------------|---|
| Patientöversikt:journal                                                                                                    |                                                                                                    |                                                                                                    | X |
| Patientoversiktjournal  Testare Mary  3603117187 (6000008)  Testare Mary  3603117187 (600008)  Testenhet 1  Avliden 2022-12-07  PATIENT MENY  Halsoplan  Senast dokumenterat  Ati gora  Atgarder  ICF-dokumentation  Bedomningsverktyg  Infogade dokument  Várdbegaran  Ej registrerade åtgårder | Journal<br>Avsluta journal<br>Patient<br>Testare Mary, 360311-TF87<br>Avslutsdatum *<br>2022-12-07<br>Avslutsorsak *<br>Kund flyttat från boendet | Avsluta journal OBS!<br>Ar du saker på att du vill avsluta jørnal för<br>Testare Mary, 360311-TF87?<br>Døkumentation tillhörande denna journal kommer att<br>avslutas.<br>Døkumentation tillhörande denna journal kommer att<br>avslutas.<br>Avbryt Avsluta |   |
| HSL-uppdrag<br>Samtycke                                                                                                    |                                                                                                    |                                                                                                    |   |

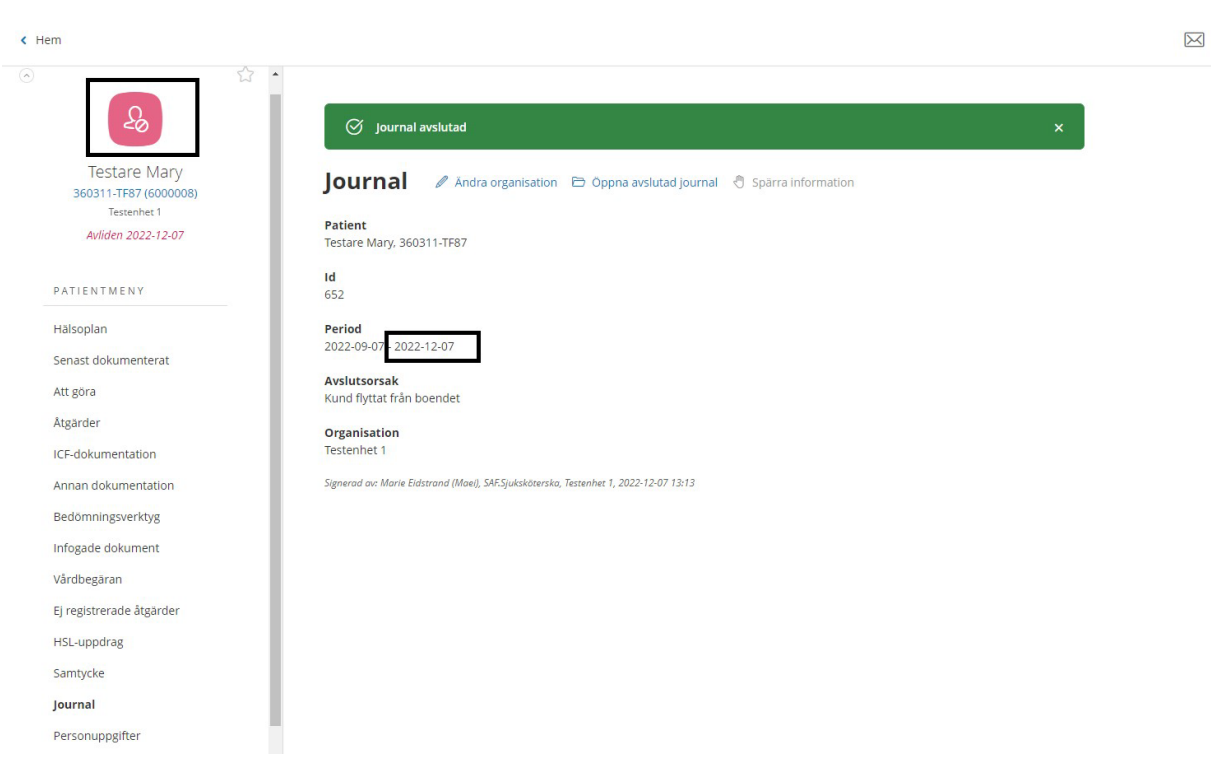

Du ser att journalen är stängd genom att ikonen blir röd och journalen får ett slutdatum.

Du ser även att allt i journalen har avslutats.